# What if the recording function using Windows IE fails

Technical Support

### This FAQ applies to the following models and condition:

- \* All Edimax IP Camera series
- \* Windows IE after 7.0 with "Protection mode" feature

#### Introduction:

This guide will take you away from the recording failure when performing vedio recording task under Edimax IP camera with Windows Internet Exploreer (IE) as shown in the Figure-1. Upon clicking "Start recording" button, an error message ,"Record File Path does not exist".

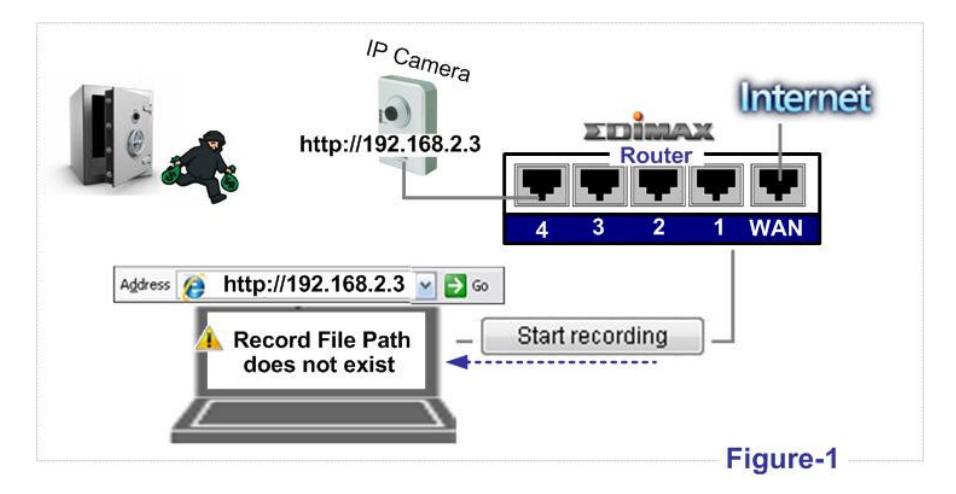

#### **Root cause:**

The new IE feature, "protected mode", is a security measure, which prevent Edimax IP camera to write recording files into the hard disk. By default, "protected mode" is on.

### **Resolution:**

You may select one of the following two options:

# **Option one: (recommended)**

| Delete Browsing History                                                                                                    | •                                               |
|----------------------------------------------------------------------------------------------------|-------------------------------------------------|
| Diagnose Conr<br>Select a zone to view or change security settin                                                                                                    | Select "I rusted sit                            |
| Pop-up Blocke<br>Phishing Filter<br>Manage Add-c                                                                                                    | Restricted<br>sites                             |
| Work Offline<br>Windows Update                                                                                                    | Sites<br>4                                      |
| Full Screen F11                                                                                                    | Click "Sites"                                   |
| Menu Bar                                                                                                    |                                                 |
| Toolbars                                                                                                    | nable Protected Mode                            |
|                                                                                                    |                                                 |
| Internet Options  Add the IP address of the Edimax IP                                                                                                    | Uncheck this function                           |
| Add the IP address of the Edimax IP Add this website to the zone: http://192.168.2.3                                                                                                    | Uncheck this function<br>camera                 |
| Internet Options  Add the IP address of the Edimax IP  Add this website to the zone:  http://192.168.2.3                                                                                                    | Uncheck this function<br>camera<br>Add          |
| Internet Options  Add the IP address of the Edimax IP  Add this website to the zone:  http://192.168.2.3  Close all IE windows                                                                                                    | Uncheck this function<br>camera<br>Add<br>Close |
| Internet Options  Add the IP address of the Edimax IP  Add this website to the zone:  http://192.168.2.3  Close all IE windows  Change the default path to a                                                                                           | Uncheck this function<br>camera<br>Add<br>Close |
| Internet Options       3         Add the IP address of the Edimax IP         Add this website to the zone:         http://192.168.2.3         Close all IE windows         Omega Change the default path to a Snapshot file path:         CA IP camera | Uncheck this function<br>camera<br>Add<br>Close |

# **Option two: (less recommended)**

| Delete Browsing His<br>Diagnose Connection                                                                                                    | n Problems Select "Internet Option                                                                                                    |
|----------------------------------------------------------------------------------------------------|----------------------------------------------------------------------------------------------------|
| Diagnose Connection<br>Pop-up Blocker<br>Phishing Filter<br>Manage Add-ons<br>Work Offline<br>Windows Update<br>Full Screen<br>Menu Bar<br>Toolbars<br>Internet Options | Internet Options       ?         General       Security       Privacy       Content       Connections       Programs       Advanced         Select a zone to view or change security settings.                    |
| heck this function                                                                                                    | - Unsigned ActiveX controls will not be downloaded     Enable Protected Mode (requires restarting Internet Explorer))     Custom level     Default level     Reset all zones to default level     OK Cancel Apply |
| 5 Close all IE                                                                                                    | Change the default path to any subfolder instead C                                                                                                    |
| Snapshot fi                                                                                                    | le path: C1 IP camera Get snapshot                                                                                                    |

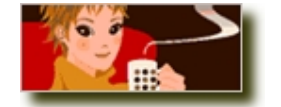

All configuration is now completed.

The function of recording using Windows IE turns normal.